#### Ohje SenioriAppiin kirjautumiseen ensimmäistä kertaa

(Ohje ei ole virallinen Senioriliiton ohje, vaan yhdistyksemme jäsensihteerin laatima ohje oman kokemuksen pohjalta tietokoneella toimien.) Lopussa on ohje SenioriAppi -kirjanmerkin laittamiseksi Chrome-selaimeen sekä pikakuvakkeen laittaminen Android-puhelimeen.

Tässä linkki <u>Senioriliiton ohjesivulle</u>, jossa on ohjeita eri laitteille ja selaimille ym.

Tässä linkki Senioriliiton YouTubella tehtyyn ohjeeseen.

Seuraa alla olevia ohjeita, kun olet painanut tästä ja pääset SenioriAppin kirjautumissivulle.

**1.** Älä kirjoita vielä tässä jäsennumeroa tai sähköpostiosoitetta, vaan **paina auenneelta** sivulta alhaalta riviä "Tilaa uusi salasana tästä".

| KIRJAUDU SISÄÄN                                                                                            |  |  |  |  |  |  |  |  |
|----------------------------------------------------------------------------------------------------|--|--|--|--|--|--|--|--|
| Jäsennumero tai sähköpostiosoite                                                                           |  |  |  |  |  |  |  |  |
|                                                                                                    |  |  |  |  |  |  |  |  |
| Salasana                                                                                                   |  |  |  |  |  |  |  |  |
|                                                                                                    |  |  |  |  |  |  |  |  |
| 🗌 Näytä salasana                                                                                           |  |  |  |  |  |  |  |  |
| Kirjaudu                                                                                                   |  |  |  |  |  |  |  |  |
| Mikäli et ole kirjautunut aikaisemmin, tai olet unohtanut salasanasi,<br><u>Tilaa uusi salasana tästä.</u> |  |  |  |  |  |  |  |  |

**2.** Avautuu seuraava näkymä. **Kirjoita jäsenrekisterissä oleva sähköpostiosoitteesi ja paina** Tilaa uusi salasana. **Paina** sitten alhaalta "Voit palata kirjautumissivulle tästä linkistä".

| TILAA UUSI SALASANA                                                                                                    |  |  |  |  |  |  |  |
|----------------------------------------------------------------------------------------------------|--|--|--|--|--|--|--|
| Tilaa uusi salasana syöttämällä rekisterissä oleva sähköpostiosoitteesi alla olevaan<br>kenttään. Saat sähköpostiisi ohjeet uuden salasanan luontia koskien. |  |  |  |  |  |  |  |
| Sähköpostiosoite                                                                                                    |  |  |  |  |  |  |  |
|                                                                                                    |  |  |  |  |  |  |  |
| Tilaa uusi salasana                                                                                                    |  |  |  |  |  |  |  |
| Voit palata kirjautumissivulle tästä linkistä.                                                                                                    |  |  |  |  |  |  |  |

**3. Siirry sähköpostiisi**. Siellä on (tai on tulossa) viesti Kansallinen senioriliitto ry:ltä otsikolla Salasanan tilausviesti. Viestissä lukee mm. *Tarvitset salasanan vaihtoon jäsennumeroasi, joka on*... Ota numero muistiin ja **paina** viestissä olevaa linkkiä. **Mikäli linkki ei toimi** ja siitä ei pääse, maalaa linkki ja kopioi se selaimesi selainriville eli sivun yläosanssa olevaan sivuosoitekohtaan, jossa alla esimerkin kuvassa on "senioriappi.senioriliitto.fi/Kirjautuminen".

← → C 😋 senioriappi.senioriliitto.fi/Kirjautuminen

**4.** Tulet alla olevaan Palauta salasana -näkymään. Kirjoita ohjeen mukaisesti **jäsennumerosi** ja laadi ohjeiden mukainen **salasana** ja kirjoita se kahteen kertaan. **Paina** "Vaihda salasana".

| PALAUTA SALASANA                                                                                                    |
|----------------------------------------------------------------------------------------------------|
| Salasanan on täytettävä vaatimukset:<br>● Pituus vähintään 8 merkkiä<br>● Vähintään yksi iso ja pieni kirjain<br>● Vähintään yksi numero tai erikoismerkki |
| Jäsennumero *                                                                                                    |
|                                                                                                    |
| Uusi salasana *                                                                                                    |
|                                                                                                    |
| Uusi salasana uudelleen                                                                                                    |
|                                                                                                    |
| 🗌 Näytä salasana                                                                                                    |
| Vaihda salasana                                                                                                    |

5. Tulee alla oleva näkymä, josta paina "Klikkaa tästä kirjautuaksesi sisään".

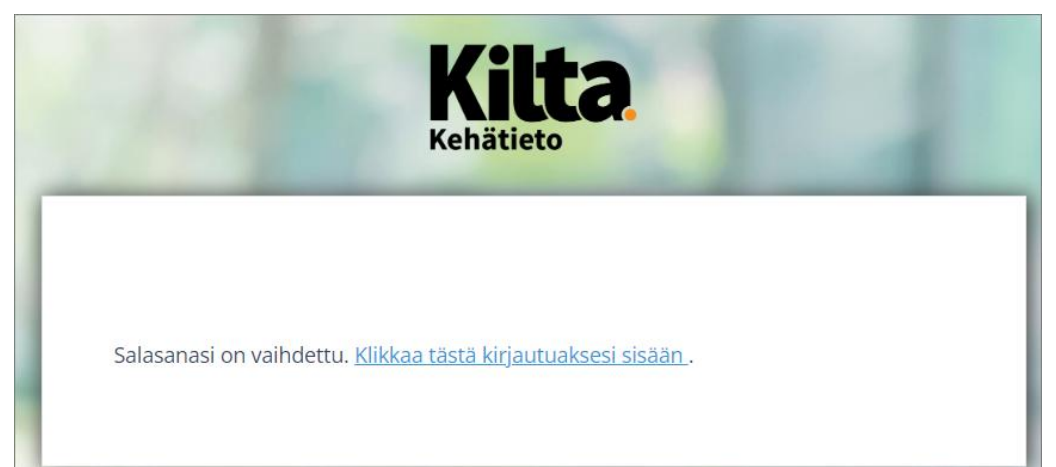

6. Kirjaudu joko jäsennumerollasi tai sähköpostiosoitteellasi, kumpikin käy.

| KIRJAUDU SISÄÄN                                                                                            |  |  |  |  |  |  |  |  |
|----------------------------------------------------------------------------------------------------|--|--|--|--|--|--|--|--|
| Jäsennumero tai sähköpostiosoite                                                                           |  |  |  |  |  |  |  |  |
|                                                                                                    |  |  |  |  |  |  |  |  |
| Salasana                                                                                                   |  |  |  |  |  |  |  |  |
|                                                                                                    |  |  |  |  |  |  |  |  |
| Näytä salasana                                                                                             |  |  |  |  |  |  |  |  |
| Kirjaudu                                                                                                   |  |  |  |  |  |  |  |  |
| Mikäli et ole kirjautunut aikaisemmin, tai olet unohtanut salasanasi,<br><u>Tilaa uusi salasana tästä.</u> |  |  |  |  |  |  |  |  |

#### 7. Avautuu SenioriAppin etusivu.

| )<br>D 5E                | NIORIAPPI                                                   |                         |                                                             |                                                  |                                                    |                     | Vaihda salasana                                     | Kirjaudu          |
|--------------------------|-------------------------------------------------------------|-------------------------|-------------------------------------------------------------|--------------------------------------------------|----------------------------------------------------|---------------------|-----------------------------------------------------|-------------------|
| ETUSIVU                  | OMAT TIEDOT                                                 | •                       | VIESTINTÄ 🕶                                                 | TAPAHTUMAT                                       | MATERIAALIPANKKI                                   | JÄSENEDUT           | KESKUSTELUT 🕶                                       |                   |
| ERVETUL                  | .0A SÄHKÖIS                                                 | EEN                     | ASIOINTIPAL                                                 | VELUUN                                           |                                                    |                     |                                                     |                   |
| $\searrow$               | 19.9.2024 - KA<br>SENIORIAPPIS<br>Ominaisuus joka<br>18.00. | NSALL<br>SA TAP<br>mahd | INEN SENIORILII<br>AHTUMIIN ILMOIT<br>ollistaa jäsentietoje | ITO RY<br>ITAUTUESSA AUTO<br>en automaattitäytön | MAATTITÄYTTÖ TOIMII<br>ilmoittautuessa tapahtumiir | n suoraan SenioriAg | pissa, on otettu käyttöön                           | <b>1</b> 9,9, klo |
| JÄSENT                   | IETOSI                                                      |                         | ETUSIVU                                                     | N NOSTOT                                         |                                                    |                     |                                                     |                   |
| käyttöön,                | tukset käyttöön                                             |                         |                                                             |                                                  |                                                    |                     | Kansallisen<br>Leniorihitan<br>jäsenlehti<br>3/2024 |                   |
| Nimi                     | lendet naytteen                                             |                         | 16                                                          | $\boldsymbol{\mathcal{P}}$                       |                                                    | 1                   | 12                                                  |                   |
| Jäsennume                | ero                                                         |                         | _                                                           |                                                  |                                                    |                     |                                                     | -                 |
| Jäsenlaji<br>Varsinainen | jäsen                                                       |                         | Liit                                                        | kunnan ilo<br>distyksissi                        | a<br>il                                            | 201                 | È.                                                  | ~                 |

Voit laittaa SenioriAppiin kirjautumissivun tietokoneesi **selaimen kirjanmerkkeihin tai puhelimeen pikakuvakkeeksi** (ikoniksi), joista SenioriAppin avaaminen käy jatkossa käteväsi. Ohjeet ovat seuraavilla sivuilla.

### 8. SenioriAppi kirjanmerkiksi tietokoneen Chrome-selaimessa.

Jos laitat kirjanmerkiksi, kirjautumisosoitetta ei tarvitse kirjoittaa joka kerta, vaan voit täpätä sen kirjanmerkistä auki. Huom! tämä on ohjeen laatijan Chrome-selaimella tehty esimerkki ja näkymät voivat olla selainversiosta riippuen erilaisia:

| Kun SenioriAppin aloitu   | u <b>ssivu on auki</b> , täppä | ä näytön oikeassa | yläkulmassa olevaa | tähteä ja |
|---------------------------|--------------------------------|-------------------|--------------------|-----------|
| se muuttuu siniseksi ja a | aukeaa alla oleva näky         | /mä.              |                    |           |

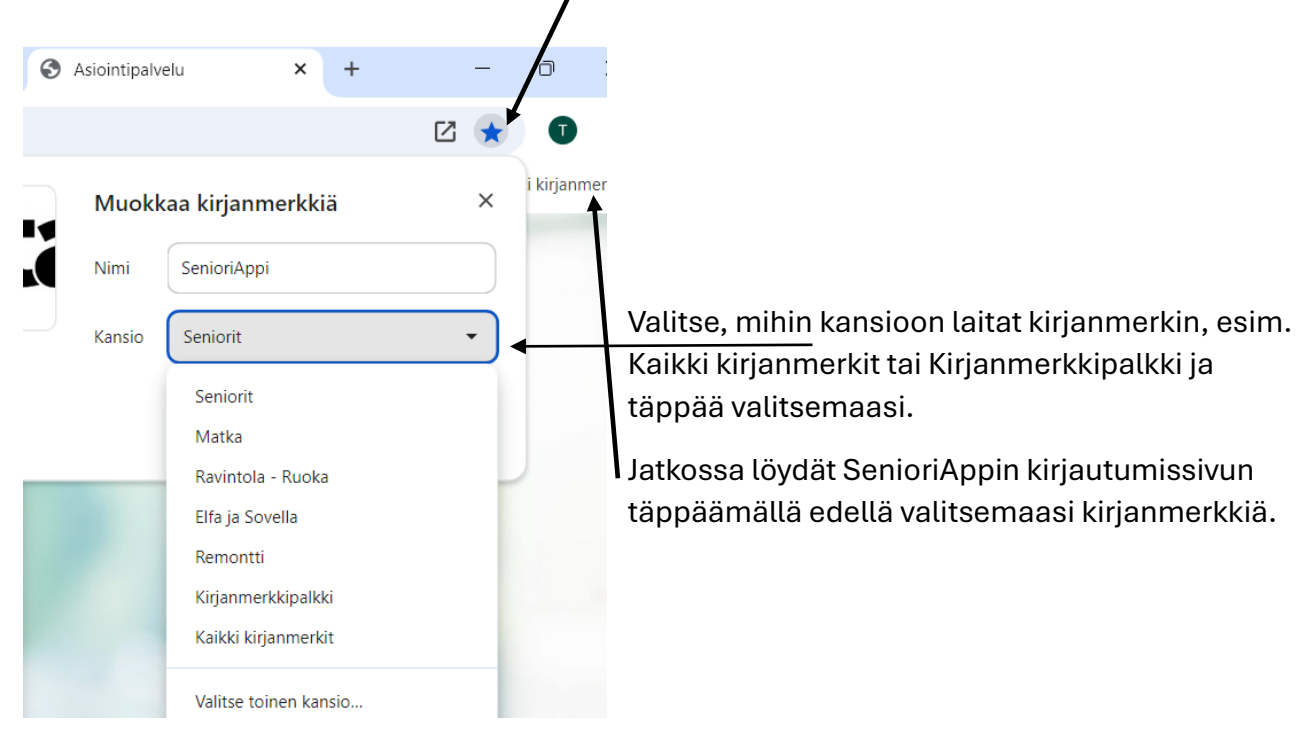

#### 9. SenioriAppi Anroid-puhelimeen pikakuvakkeeksi

Tässä ensin kuva Senioriliiton ohjeesta, miten puhelimessa ja tabletilla laitetaan SenioriAppi aloitusnäyttöön.

## SenioriAppin asennus - Älypuhelimet ja tabletit

#### Android

- 1. **Avaa selain**: Käytä Chrome-selainta ja siirry SenioriAppisovelluksen verkkosivulle.
- 2. Lisää aloitusnäyttöön: Napauta kolmea pistettä oikeassa yläkulmassa ja valitse "Lisää aloitusnäyttöön".
- 3. Vahvista: Vahvista valinta ja sovellus lisätään aloitusnäyttöön.

#### iOS (iPhone/iPad)

- 1. Avaa Safari: Käytä Safari-selainta ja siirry SenioriAppisovelluksen verkkosivulle.
- Lisää aloitusnäyttöön: Napauta jakopainiketta (neliö, jossa on nuoli ylöspäin) ja valitse "Lisää aloitusnäyttöön".
- 3. Nimeä ja lisää: Nimeä sovellus ja napauta "Lisää". Sovellus lisätään aloitusnäyttöön.

- 9.1 Avaa SenioriAppi kirjautumissivu https://senioriappi.senioriliitto.fi/Kirjautuminen/
- 9.2 Täppää kolmea pistettä oikeassa yläkulmassa

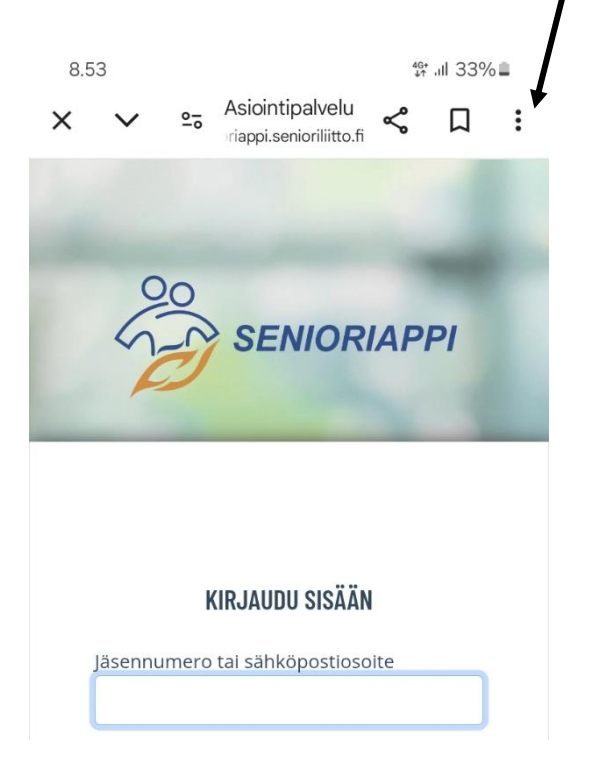

**9.3** Tulee näkymä, josta täppää "Lisää aloitusnäyttöön"

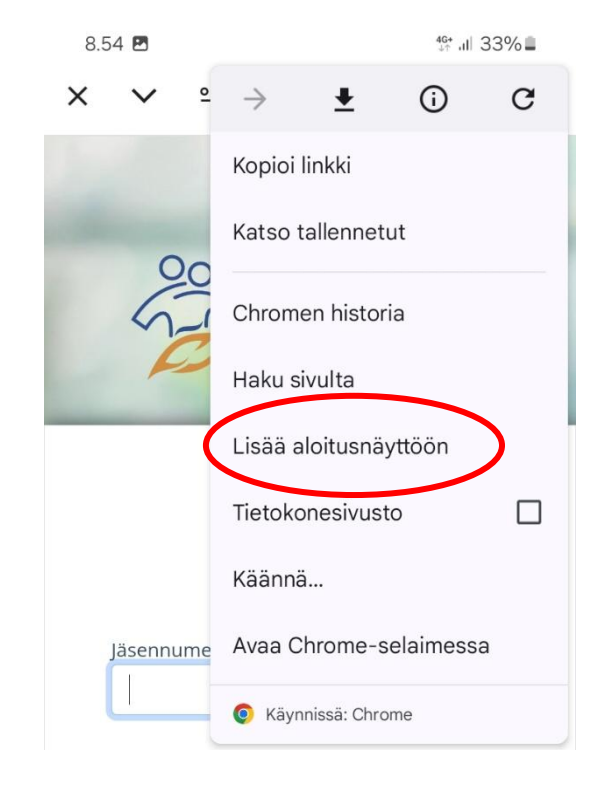

**9.4** Näkymässä voit halutessa muuttaa pikakuvakkeen nimeksi esim. SenioriAppi täppäämällä siinä näkyvää nimeä.

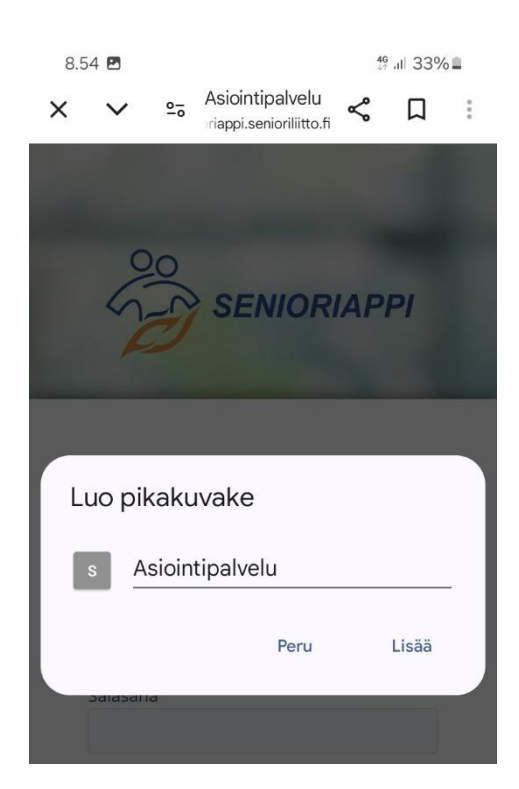

# **9.5** Nimen kirjoituksen jälkeen paina "Lisää".

![](_page_4_Picture_9.jpeg)

**9.6** Lisää-painalluksen jälkeen avautuu näkymä, jossa paina taas "Lisää"

![](_page_5_Picture_1.jpeg)

**9.7** Painamalla kuvaketta ja pitämällä sitä painettuna, voit "raahata" kuvakkeen haluaasi kohtaan tai sivulle

![](_page_5_Picture_3.jpeg)